# brother.

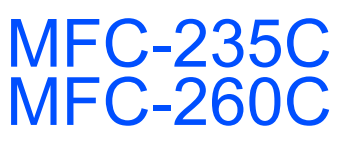

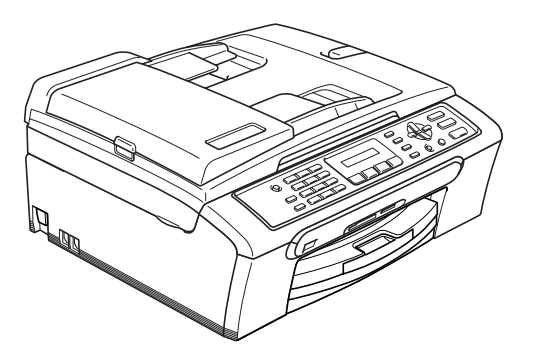

Før du kan bruge maskinen, skal du stille hardwaren op og installere softwaren. Sørg for at læse Hurtig installationsvejledning, der indeholder de relevante instruktioner vedrørende opsætning og installation.

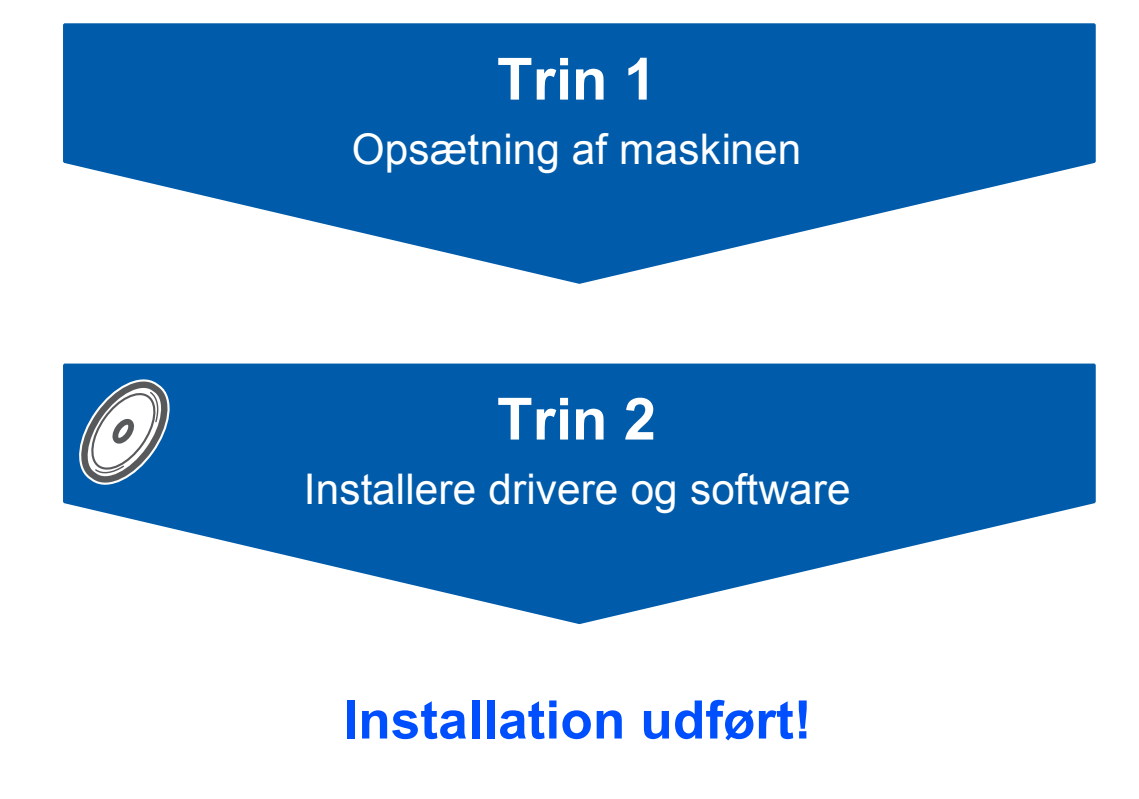

Gem denne Hurtig installationsvejledning, brugsanvisningen og den medfølgende cd-rom på et sted, hvor du altid har dem ved hånden.

CE

# Symboler anvendt i denne brugsanvisning

| Advarsel                                                                                                    | Forsigtig                                                                                                    | S<br>Forkert opsætning                                                                                          |
|----------------------------------------------------------------------------------------------------|----------------------------------------------------------------------------------------------------|----------------------------------------------------------------------------------------------------|
| Advarsler giver dig besked om, hvordan<br>du undgår personskade.                                                                                                    | Forsigtighedsforanstaltninger angiver<br>procedurer, du skal følge eller undgå,<br>for at forhindre eventuel beskadigelse af<br>maskinen eller andre anordninger. | Ikoner for forkert opsætning gør<br>opmærksom på enheder og funktioner,<br>der ikke er kompatible med maskinen. |
| Bemærk!                                                                                                    | Rugsanvisning eller<br>softwarebrugsanvisning                                                                                                    |                                                                                                    |
| Bemærkninger fortæller, hvordan du<br>skal reagere i situationer, der kan opstå,<br>eller giver tip om, hvilken indvirkning<br>den aktuelle funktion har på andre<br>faciliteter. | Angiver henvisning til brugsanvisningen<br>eller softwarebrugsanvisningen, som<br>findes på den medfølgende cd-rom.                                               |                                                                                                    |

## Kom godt i gang

| Komponenterne i kassen | 2 |
|------------------------|---|
| Kontrolpanel           | 3 |

## Trin 1 – Opsætning af maskinen

| Fjernelse af de beskyttende dele             | 4    |
|----------------------------------------------|------|
| llægning af papir                            | 4    |
| Tilslutning af netledningen og telefonlinjen | 6    |
| Indstil dit land (ikke sprog)                | 7    |
| Installation af blækpatroner                 | 7    |
| Udskriftskvalitetskontrol                    | . 10 |
| Vælg sprog                                   | . 10 |
| Indstilling af LCD-kontrasten                | . 11 |
| Indstilling af datoen og klokkeslættet       | . 11 |
| Indstilling af afsender-id                   | . 12 |
| Indstilling af telefonlinjetypen             | . 12 |
| Valg af en modtagetilstand                   | . 13 |

## Trin 2 – Installere drivere og software

#### Windows®

| For brugere af USB-kabel                                                                   |    |
|--------------------------------------------------------------------------------------------|----|
| (For Windows <sup>®</sup> 2000 Professional/XP/XP Professional x64 Edition/Windows Vista™) | 16 |
| Installation af FaceFilter Studio                                                          | 19 |
|                                                                                            |    |

#### **Macintosh**<sup>®</sup>

| For brugere af USB-kabel                       |    |
|------------------------------------------------|----|
| (For Mac OS <sup>®</sup> X 10.2.4 eller nyere) | 20 |

## Installere FaceFilter Studio - Hjælp

| Instruktioner til, hvordan du installerer FaceFilter Studio - Hjælp (For brugere af Windows <sup>®</sup> ) | 23 |
|----------------------------------------------------------------------------------------------------|----|
| Installere FaceFilter Studio Help                                                                          | 23 |

## Forbrugsstoffer

| Forbrugsstoffer til udskiftning | . 24 |
|---------------------------------|------|
| Blækpatron                      | . 24 |

Komponenterne i kassen

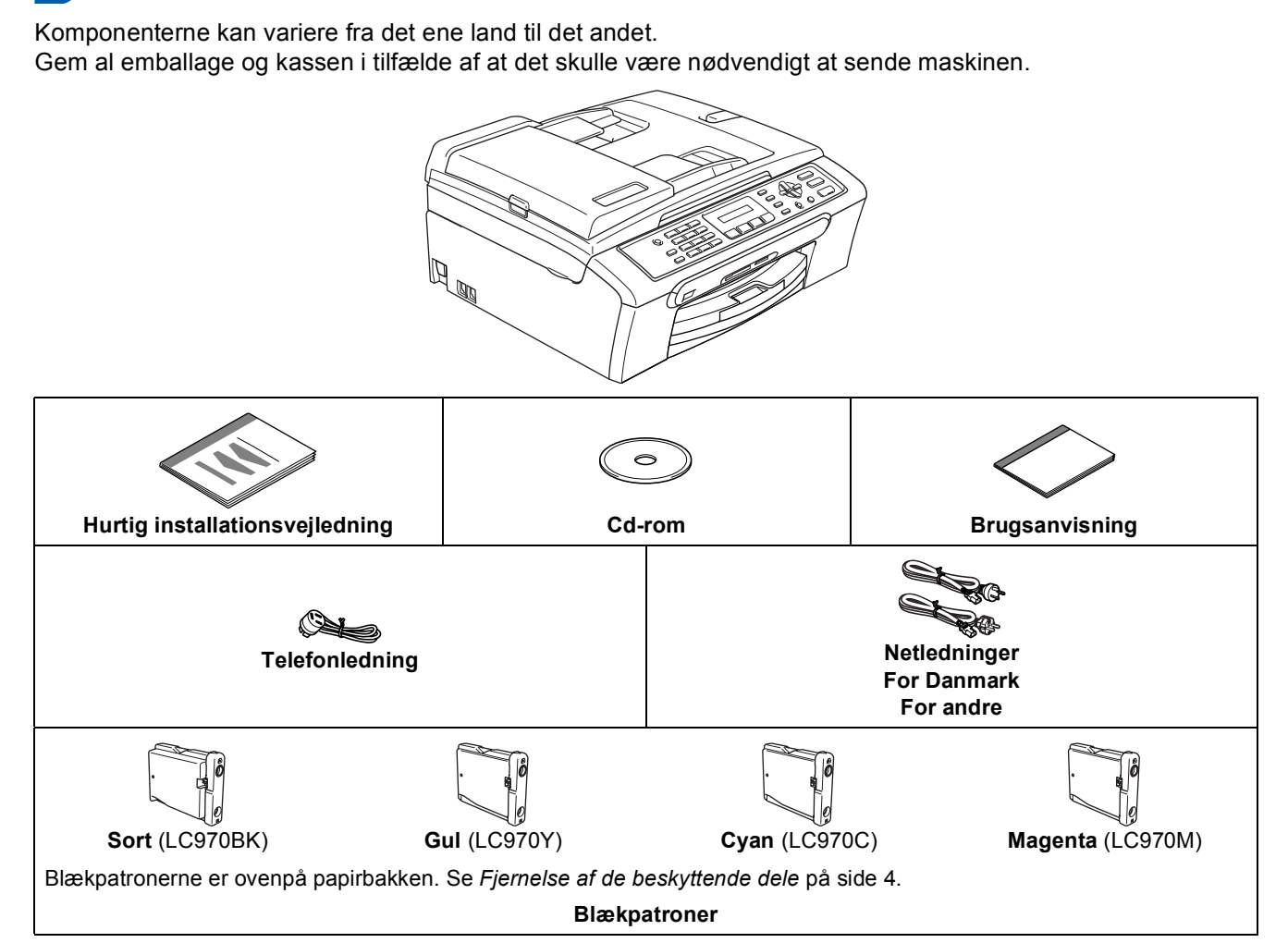

Et USB-interfacekabel er ikke standardtilbehør.

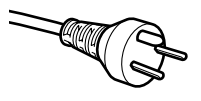

#### Brugere i Danmark:

Stikkontakten, der leveres med maskinen, er et jordforbundet trebensstik. Sørg for, at stikket accepterer dette jordforbundne trebensstik. Denne maskine skal jordforbindes. Hvis der opstår tvivl, skal du kontakte en uddannet elektriker.

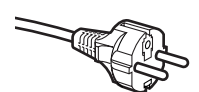

#### Brugere i Sverige, Norge og Finland:

Det stik, der leveres med maskinen, er et sidejordforbundet tobensstik. Sørg for, at stikkontakten kan anvende dette sidejordforbundne tobensstik. Denne maskine skal jordforbindes. Hvis der opstår tvivl, skal du kontakte en uddannet elektriker.

- Sørg for at anvende et USB 2.0-kabel, der har en længde på højst 2 meter.
- Din maskine har et USB-interface der er kompatibel med USB 2.0 specifikationen.
- Interfacekablet må IKKE tilsluttes på nuværende tidspunkt.

Tilslutning af interfacekablet foretages under softwareinstallationsprocessen.

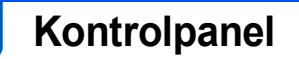

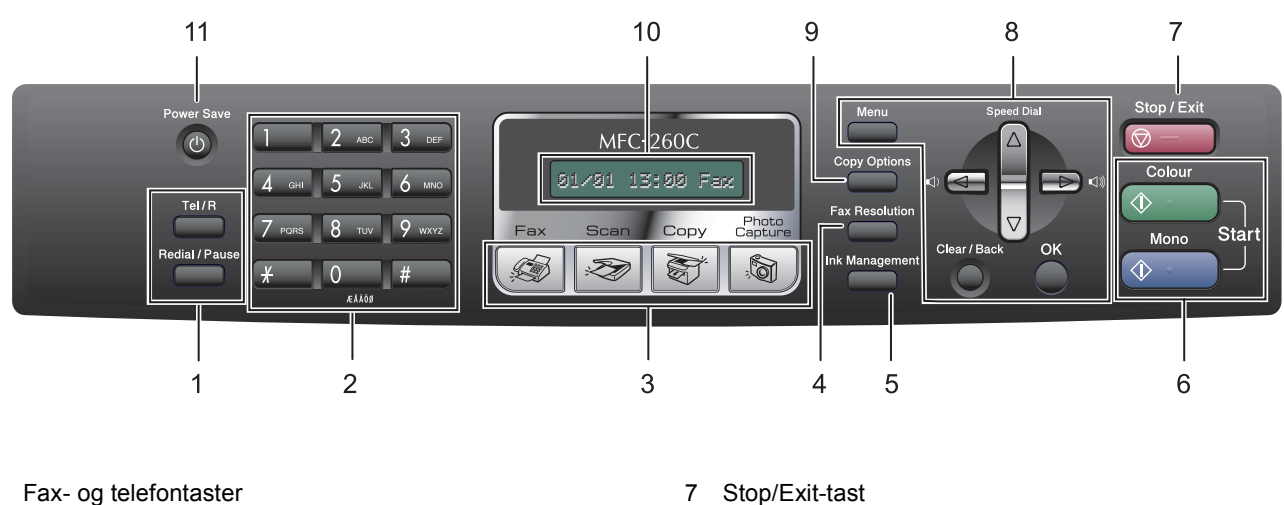

- Fax- og telefontaster 1
- Opkaldstastatur 2
- Tilstandstaster 3
- 4 Fax Resolution-tast
- Ink Management-tast 5
- Starttaster 6

Q

- 8 Menutaster Copy Options-tast 9
- 10 LCD (Liquid Crystal Display)
- 11 Power Save-tast
- Der findes oplysninger om kontrolpanelet i Kontrolpaneloversigt i Kapitel 1 i brugsanvisningen.

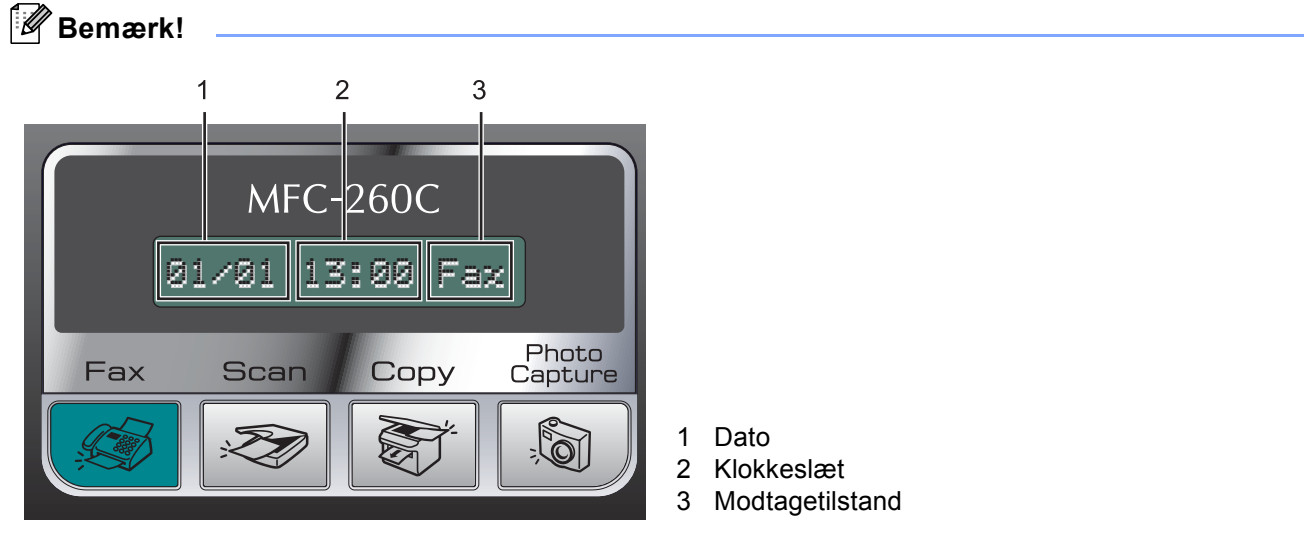

Når maskinen er ledig (ikke i brug), vil den vende tilbage til standardvisningen, som vist ovenfor. Standarddisplayet viser datoen, klokkeslættet og den aktuelle modtagetilstand.

Illustrationerne i denne Hurtig installationsvejledning er baseret på MFC-260C.

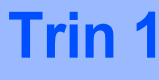

# Fjernelse af de beskyttende dele 2 Q

- Fjern beskyttelsestapen og filmen på scannerglaspladen.
- 2 Fjern skumposen (1) med blækpatronerne fra toppen af papirbakken.

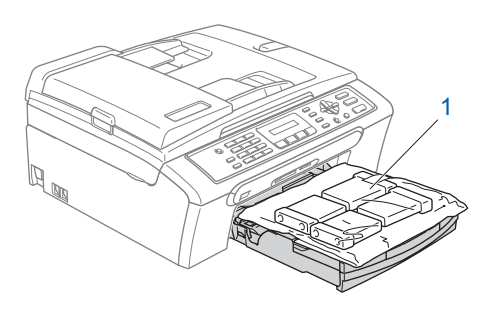

## S Forkert opsætning

Tilslut IKKE USB-kablet. Tilslutning af USBkablet foretages under softwareinstallationsprocessen.

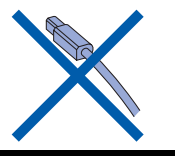

llægning af papir

1

- Du kan ilægge op til 100 ark 80 g/m<sup>2</sup> papir. Yderligere oplysninger findes i Acceptabelt papir og andre medier i Kapitel 2 i brugsanvisningen.
- Tag papirbakken helt ud af maskinen, og løft udgangspapirbakkens låg (1).

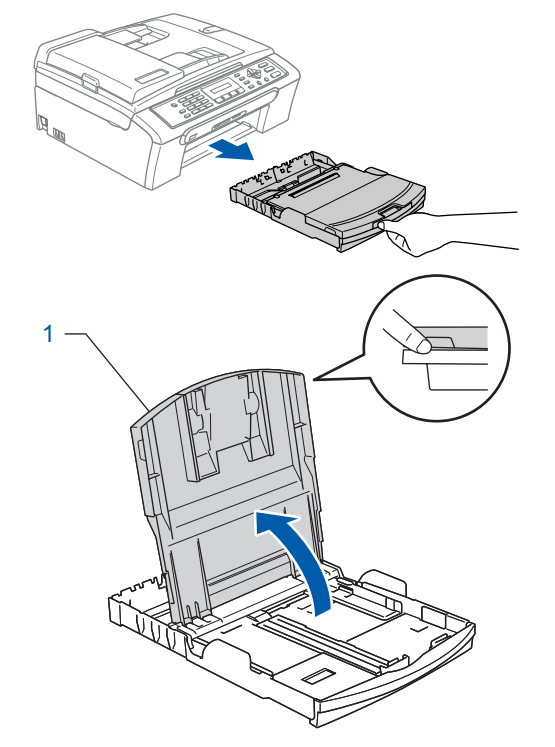

2 Tryk på og og lad papirstyrene (1) og papirlængdestyret (2) glide ind, så de passer til papirstørrelsen.

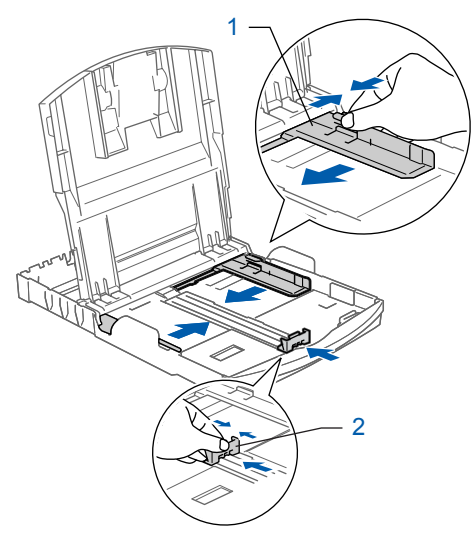

3 Luft papirstakken godt for at undgå papirstop og fremføringsfejl.

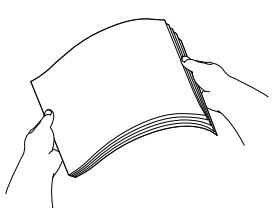

Δ Sæt forsigtigt papiret i papirbakken med udskriftssiden nedad og overkanten først. Sørg for at papiret ligger fladt i bakken.

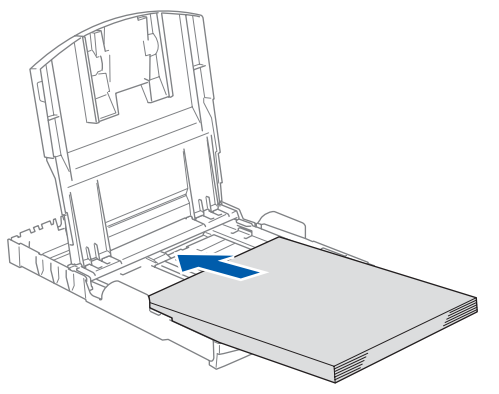

#### 🖉 Bemærk!

Når du bruger papir i Legal-format, skal du trykke på udløserknappen til universalstyret (1) og holde den nede, mens papirbakkens front glider ud.

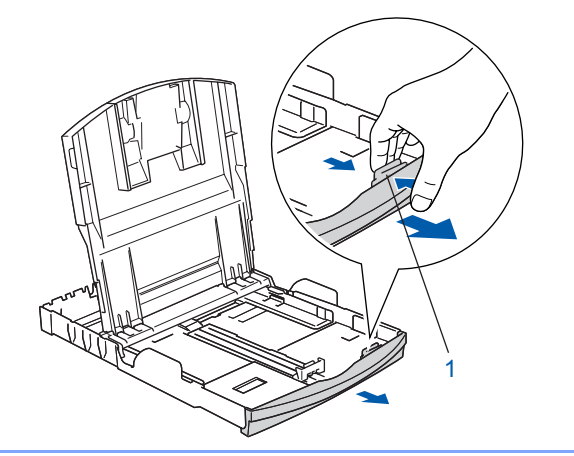

5 Juster forsigtigt papirsidestyrerne med begge hænder, så det passer til papirbredden. Sørg for, at papirstyrene berører papirets kanter.

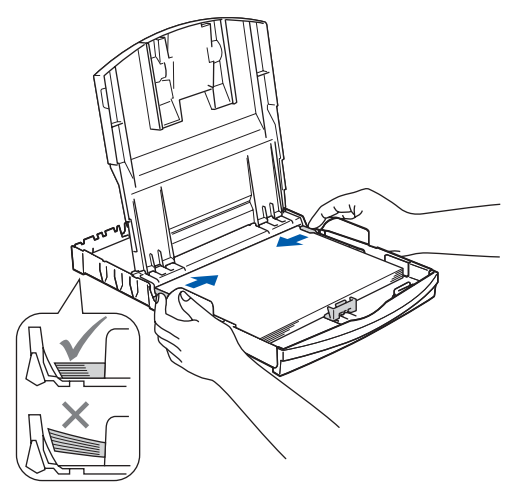

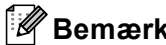

#### 🖉 Bemærk!

Pas på ikke at skubbe papiret for langt ind. Det kan løfte sig bag i bakken og medføre fremføringsproblemer.

6 Luk papirbakkens låg (1).

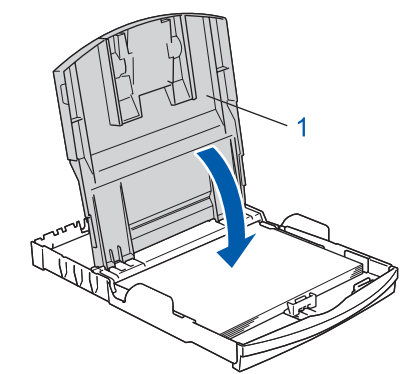

Skub langsomt papirbakken helt ind i maskinen.

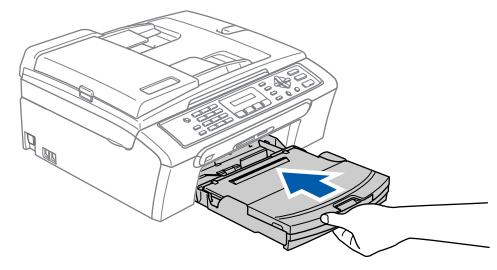

Når papirbakken er på plads, skal du trække i papirholderen ① indtil den klikker, og folde papirholderklappen ② ud.

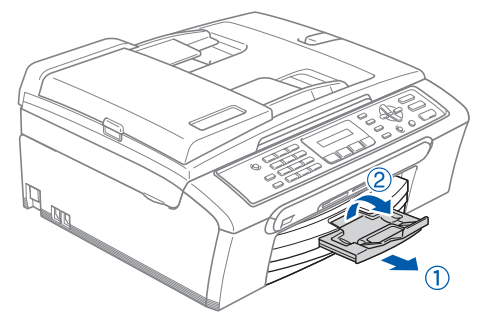

## 🖉 Bemærk!

Brug ikke papirholderklappen ② til Legal-størrelse papir.

## 3 Tilslutning af netledningen og telefonlinjen

1 Tilslut netledningen.

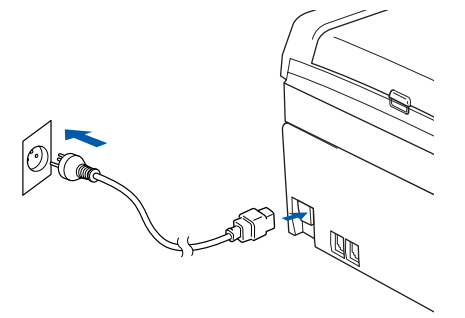

#### Advarsel

Maskinen skal være forsynet med et jordforbundet stik.

2 Tilslut telefonledningen. Tilslut den ene ende af telefonlinjen til kontakten på maskinen, mærket LINE, og den anden ende til en modulær vægkontakt.

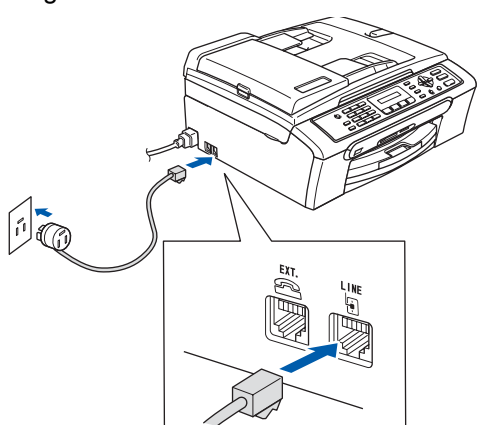

#### S Forkert opsætning

Tilslut IKKE USB-kablet. Tilslutning af USBkablet foretages under softwareinstallationsprocessen.

#### Advarsel

Da maskinen er jordforbundet via stikkontakten, kan du beskytte dig mod eventuelle farlige elektriske omstændigheder på telefonnetværket ved at lade netledningen være tilsluttet maskinen, når du tilslutter den til en telefonlinje. Tilsvarende kan du beskytte dig, når du ønsker at flytte maskinen ved først at afbryde telefonlinjen og derefter netledningen.

## Bemærk!

Hvis du deler en telefonlinje med en ekstern telefon, skal du tilslutte den som vist herunder.

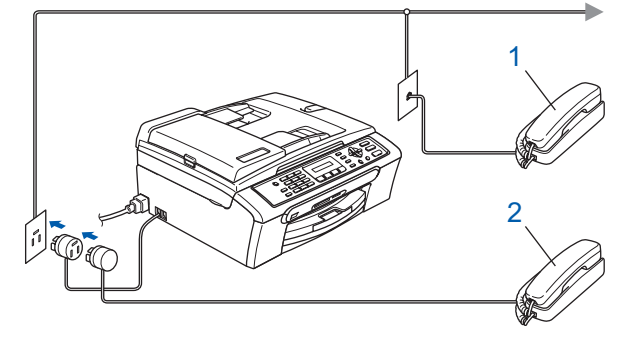

1 Ekstra telefon

2 Ekstern telefon

## 🖉 Bemærk!

Hvis du deler en telefonlinje med en telefonsvarer på en ekstern telefon, skal du tilslutte den som vist herunder.

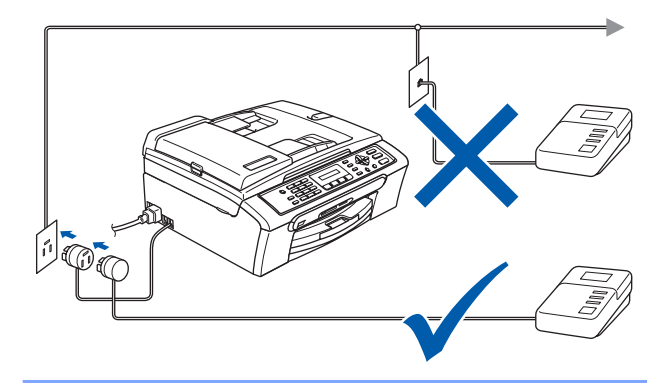

Indstil modtagetilstanden til 'Ekstratlf/Tad', hvis du har en ekstern telefonsvarer. Se Tilslutning af en ekstern TAD (telefonsvarerenhed) i Kapitel 7 i brugsanvisningen for at få yderligere oplysninger.

# 4 Indstil dit land (ikke sprog)

Du skal indstille dit land, således at maskinen fungerer korrekt sammen med de lokale telekommunikationslinjer i hvert enkelt land.

 Kontrollér, at der er tændt for strømmen ved at sætte netledningen i stikkontakten.
 Tryk på OK.

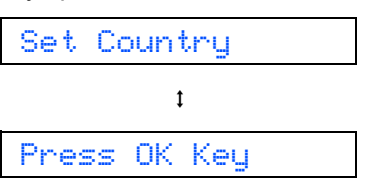

2 Tryk på ▲ eller ▼ for at vælge dit land (Norway, Sweden, Finland eller Denmark). (Sørg for, at du indstiller dit land, ikke dit sprog.)

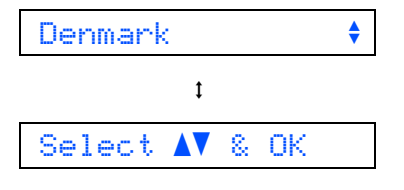

- Tryk på **OK**, når LCD'et viser dit land.
- 4 LCD'et beder dig om at kontrollere landet igen.

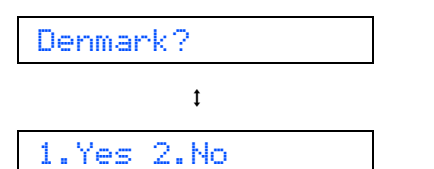

 Hvis LCD'et viser det rigtig land, skal du trykke på 1 (Yes) på opkaldstastaturet og fortsætte til trin 6.

Eller tryk på 2 ( $N_{O}$ ) på opkaldstastaturet og gå tilbage til trin 2 for at vælge land igen.

6 Når LCD'et har vist Accepted i to sekunder, genstarter maskinen automatisk. Når maskinen har genstartet, viser LCD'et Vent.

#### Bemærk!

Hvis du vælger "Denmark" i trin **4**, viser LCD'et meddelelserne på dansk. Såfremt du ønsker at ændre sproget, skal du gå til Vælg sprog på side 10.

## Installation af blækpatroner

#### Advarsel

Hvis du får blæk i øjnene, skal du straks skylle dem med vand og søge læge, hvis der opstår irritation.

Kontroller, at der er tændt for strømmen. LCD'et viser:

#### Ingen blækpatron

2

3

1

Åbn dækslet til blækpatronen (1).

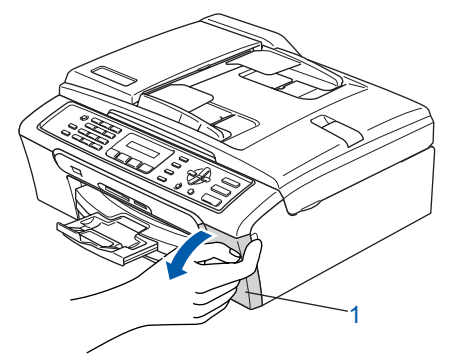

Træk alle låseudløserhåndtag ned, og fjern de gule beskyttelsesdele (1).

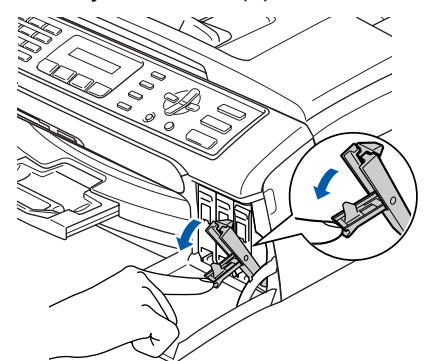

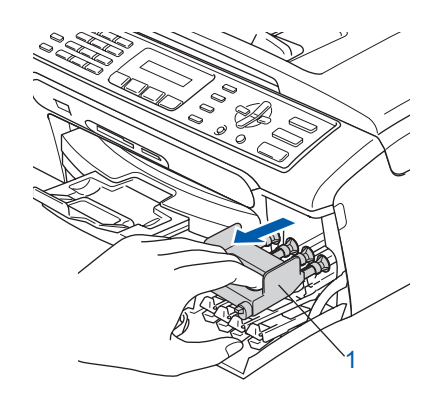

#### 🖉 Bemærk!

Den gule beskyttelsesdel må ikke kasseres. Du får brug for den, hvis du skal transportere maskinen.

6

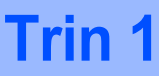

**4** Tag blækpatronen ud.

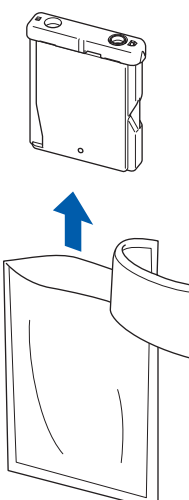

5 Fjern forsigtigt den gule beskyttelseshætte (1).

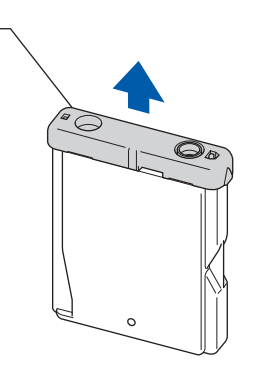

#### S Forkert opsætning

1

Rør IKKE ved det område, som er vist på illustrationen herunder.

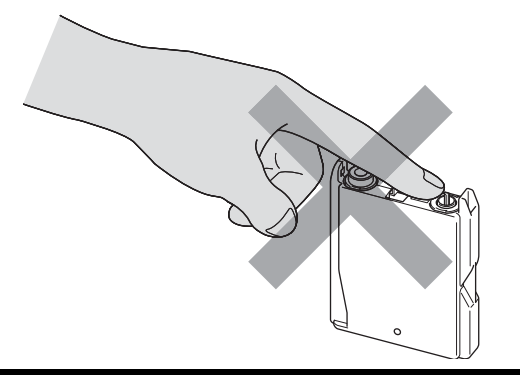

### Bemærk!

Hvis den gule beskyttelseshætte ryger af, når du åbner posen, vil patronen ikke blive beskadiget. Installer alle blækpatronerne i pilens retning på mærket.

Sørg for, at farven på låseudløserhåndtaget (1) passer med patronens farve (2), som vist på diagrammet herunder.

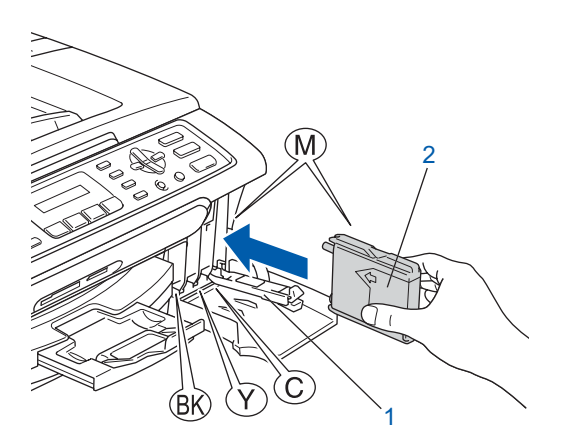

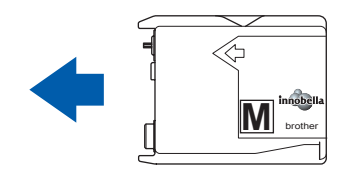

7 Løft hvert låseudløserhåndtag, og skub det forsigtigt, indtil det klikker på plads, og luk derefter lågen til blækpatronen.

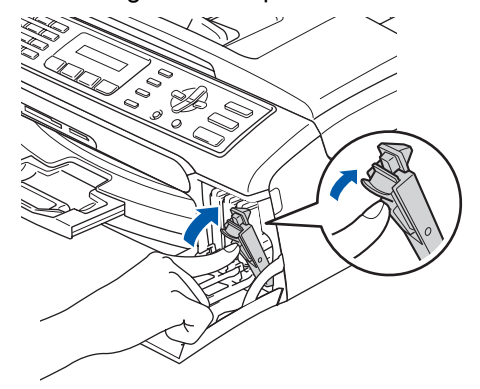

## Bemærk!

Hvis LCD'et viser Installer Sort, Installer Gul, Installer Cyan eller Install Magenta, når du har installeret blækpatronerne, skal du kontrollere, at blækpatronerne er installeret rigtigt.

Første gang blækpatronerne installeres, forbereder og renser maskinen blækrørsystemet. Denne startproces tager mere tid end en normal rensningscyklus, men sker kun én gang. LCD'et viser:

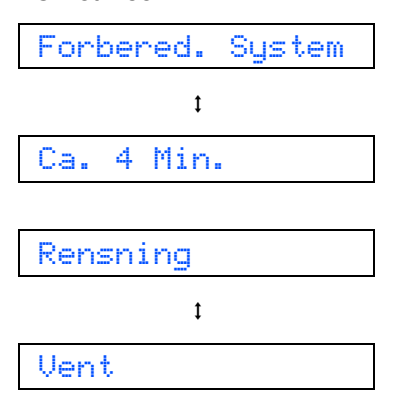

#### Forsigtig

- Fjern IKKE blækpatronerne, hvis du ikke behøver at udskifte dem. Hvis du gør dette, kan blækmængden blive reduceret, og maskinen ved da ikke, hvor meget blæk der er tilbage i patronen.
- Ryst IKKE blækpatronerne. Hvis du får blæk på huden eller på tøjet, skal du straks vaske med sæbe eller vaskemiddel.
- Installer og fjern IKKE patronerne gentagne gange. Hvis du gør dette, kan der sive blæk ud af patronen.
- Hvis du blander farverne ved installation af en blækpatron på den forkerte farveposition, skal du rense printhovedet flere gange, når du har korrigeret installationen. (Se *Rensning af printhovedet i Appendiks B i brugsanvisningen*)
- Når du åbner en blækpatron, skal du installere den i maskinen og bruge den færdig inden for seks måneder efter installationen. Brug uåbnede blækpatroner i henhold til udløbsdatoen på patronpakningen.
- Demonter og pil IKKE ved blækpatronen, da dette kan forårsage, at blækket løber ud af patronen.
- Brother-multifunktionsmaskiner er designet til at arbejde med blæk med specielle specifikationer og giver en optimal ydelse med ægte Brotherblækpatroner.

Brother kan ikke garantere denne optimale ydelse, hvis der anvendes blæk eller blækpatroner med andre specifikationer. Brother anbefaler derfor, at man ikke bruger andet end ægte Brother-patroner til denne maskine, og at man ikke fylder tomme patroner med blæk fra andre kilder. Hvis der opstår skader på printhovedet eller andre dele af maskinen som følge af anvendelse af inkompatible produkter, vil ingen reparationer som følge heraf være dækket af garantien.

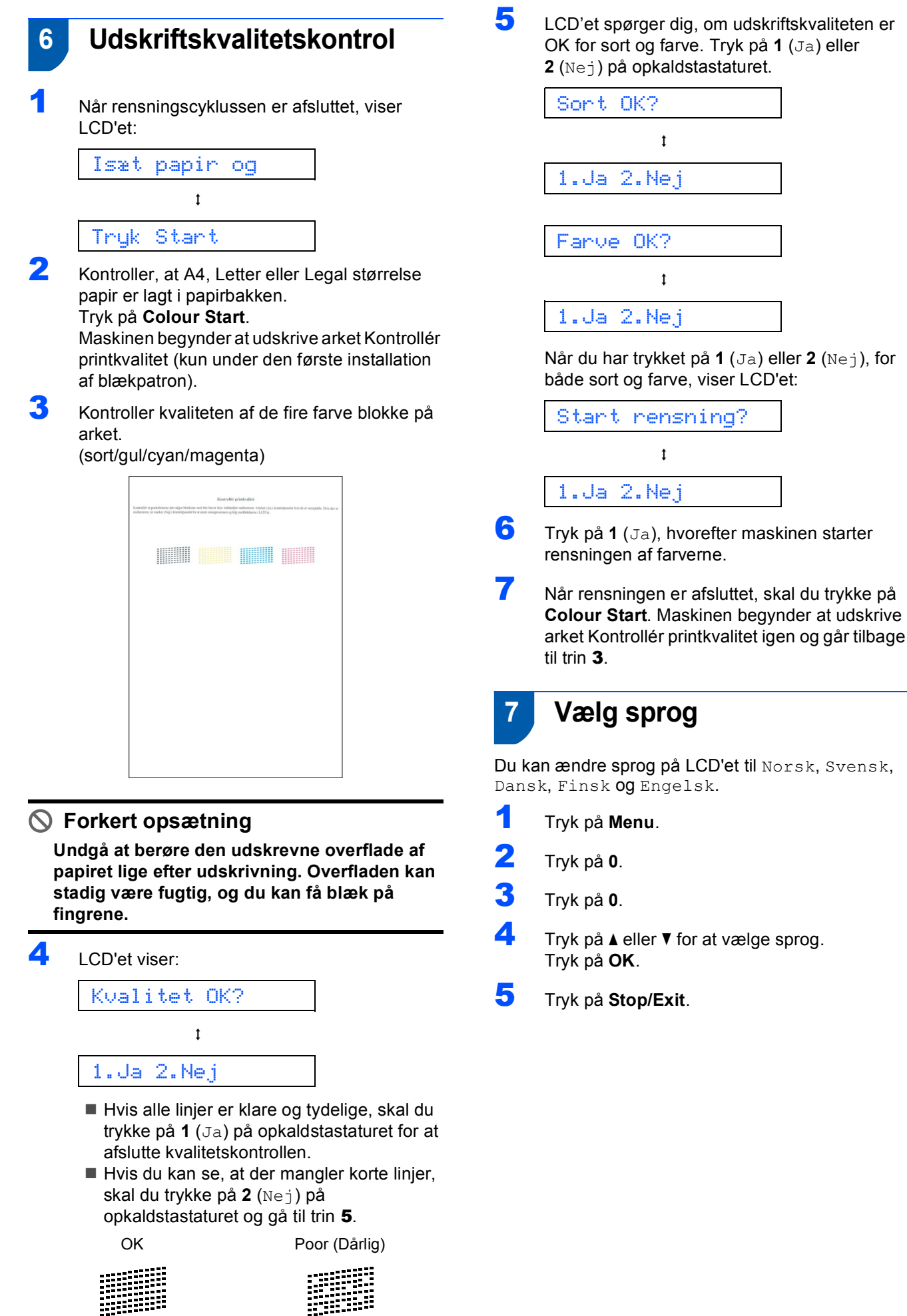

10

## 8 Indstilling af LCD-kontrasten

Du kan indstille LCD-kontrasten for at opnå en skarpere og mere klar visning. Hvis du har svært ved at se LCD'et, der hvor du er, anbefaler vi følgende ændring af kontrastindstillingen for at forbedre visningen.

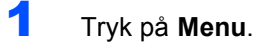

- 2 Tryk på 1.
- 3 Tryk på 7.

4 Tryk på ▲ eller ▼ for at vælge Mørk eller Lys.

#### Kontrast:Mørk

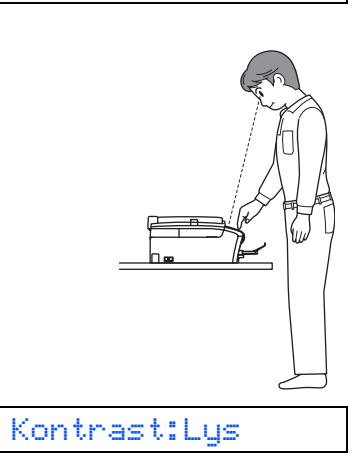

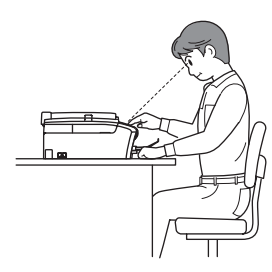

Tryk på **OK**.

Tryk på **Stop/Exit**.

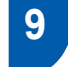

# Indstilling af datoen og klokkeslættet

Maskinen viser dato og klokkeslæt, som udskrives på alle faxmeddelelser, du sender, hvis du indstiller dit afsender-id.

1 Tryk på Menu. 2 Tryk på 0. 3 Tryk på 2. Δ Indtast årets to sidste cifre på opkaldstastaturet, og tryk derefter på OK. Årstal:2007 (Indtast f.eks. 07 for 2007) 5 Indtast månedens to cifre på opkaldstastaturet, og tryk derefter på OK. Måned:03 (Indtast f.eks.0 3 for marts) 6 Indtast dagens to cifre på opkaldstastaturet, og tryk derefter på OK. Dag:01 (Indtast f.eks. 0 1 for den første i måneden) 7 Indtast klokkeslættet i 24-timers format på opkaldstastaturet, og tryk derefter på OK.

Klokkeslæt:15:25

(indtast f.eks. 1 5, 2 5 for kl. 15:25)

B Tryk på Stop/Exit.

## 10 Indstilling af afsender-id

Du bør gemme dit navn og faxnummer, så det kan føjes til alle de faxsider, du sender.

- 1 Tryk på Menu.
- **2** Tryk på **0**.
- 5 Tryk på **3**.
- Indtast dit faxnummer (op til 20 cifre) på opkaldstastaturet, og tryk derefter på OK. For at indtaste a "+" for internationale koder, skal du trykke på \*. Hvis du f.eks. vil taste nummeret til Storbritannien "+44", skal du trykke på \*, 4, 4 og derefter resten af nummeret.

#### Fax:+44XXXXXXXXX

Indtast dit navn (op til 20 tegn) på opkaldstastaturet, og tryk derefter på OK.

Navn:\_

## 🖉 Bemærk!

- Se det følgende skema angående indtastning af dit navn.
- Hvis det er nødvendigt at indtaste et tegn på den samme tast som det sidst indtastede tegn, skal du trykke på pri for at flytte markøren til højre.
- Hvis du har indtastet et bogstav forkert og vil ændre det, skal du trykke på eller på for at flytte markøren til det forkerte bogstav, og derefter trykke på Clear/Back.

| Tryk på | En gang | То    | Tre   | Fire  |
|---------|---------|-------|-------|-------|
| tasten  |         | gange | gange | gange |
| 2       | А       | В     | С     | 2     |
| 3       | D       | E     | F     | 3     |
| 4       | G       | Н     | I     | 4     |
| 5       | J       | К     | L     | 5     |
| 6       | М       | N     | 0     | 6     |
| 7       | Р       | Q     | R     | S     |
| 8       | Т       | U     | V     | 8     |
| 9       | W       | Х     | Y     | Z     |

#### 🖉 Bemærk!

Tryk på **0** for at indtaste  $\ddot{A} \stackrel{e}{=} \ddot{O} \stackrel{o}{\cup} \mathcal{A} \stackrel{o}{=} \mathcal{O} \stackrel{o}{A} \stackrel{o}{N} 0$ .

Tryk på Stop/Exit.

#### 🖉 Bemærk!

Hvis der opstår en fejl, og du vil starte igen, skal du trykke på **Stop/Exit** og gå tilbage til trin **1**.

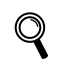

6

Yderligere oplysninger findes i Indtastning af tekst i Appendiks C i brugsanvisningen.

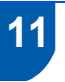

# Indstilling af telefonlinjetypen

Hvis du tilslutter maskinen til en linje med PBX eller ISDN for at sende og modtage faxmeddelelser, er det nødvendigt at ændre telefonlinjetypen tilsvarende ved at udføre følgende trin.

- Tryk på Menu.
- **2** Tryk på **0**.
- **3** Tryk på **5**.
- 4 Tryk på ▲ eller ▼ for at vælge PBX, ISDN (eller Normal). Tryk på OK.
- 5 Tryk på Stop/Exit.

#### PBX og OVERFØRSEL

I første omgang indstilles maskinen til Normal, så den kan tilsluttes en PSTN-standardlinje (Public Switched Telephone Network). Mange kontorer anvender imidlertid et centralt telefonsystem eller Private Branch Exchange (PBX). Maskinen kan tilsluttes de fleste typer PBX. Maskinens genopkaldsfunktion understøtter Timed Break Recall (TBR). TBR fungerer sammen med de fleste PBX-systemer, hvilket giver adgang til en linje ud af huset eller til at sende opkald til et andet lokalnummer. Funktionen virker, når du trykker på tasten **Tel/R**.

## **12** Valg af en modtagetilstand

Der er fire forskellige modtagetilstande: Kun fax, Fax/Tlf, Manuel og Ekstratlf/Tad.

Vi du bruge telefonfunktionerne på din maskine (hvis de findes) eller en ekstern telefon eller en ekstern telefonsvarer, der er tilsluttet på samme linje som maskinen?

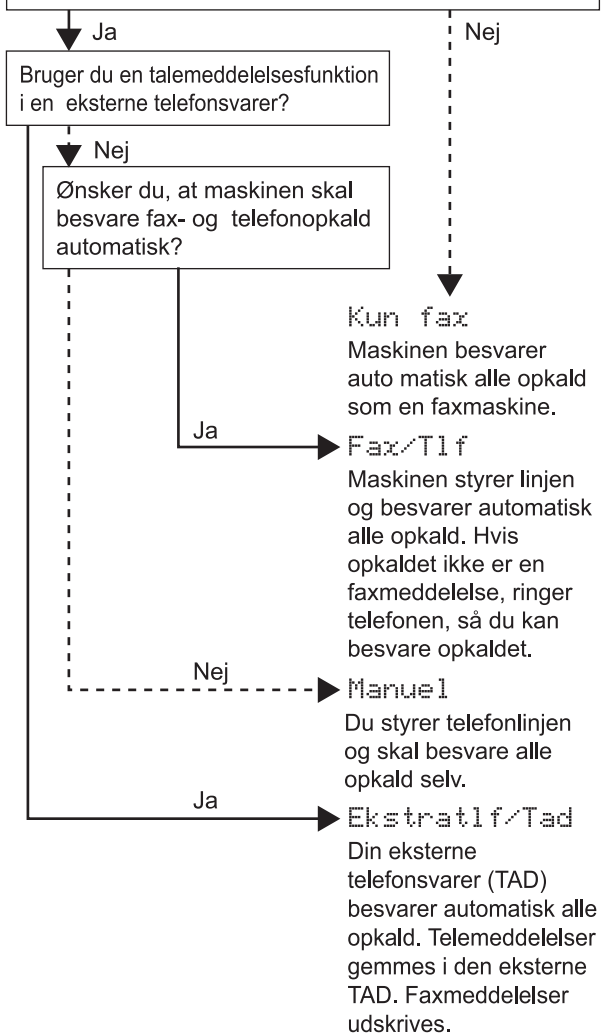

#### 1 Tryk på **Menu**.

- Z Tryk på 0.
- 3 Tryk på 1.
- 4 Tryk på ▲ eller ▼ for at vælge tilstanden. Tryk på OK.
- 5 Tryk på Stop/Exit.

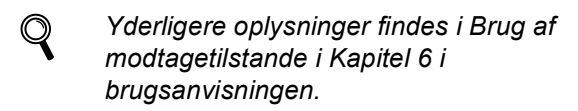

#### Gå videre til

*Medfølgende cd-rom 'MFL-Pro Suite'* på næste side for at installere driverne.

## Medfølgende cd-rom 'MFL-Pro Suite'

## Medfølgende cd-rom 'MFL-Pro Suite'

## Windows<sup>®</sup>

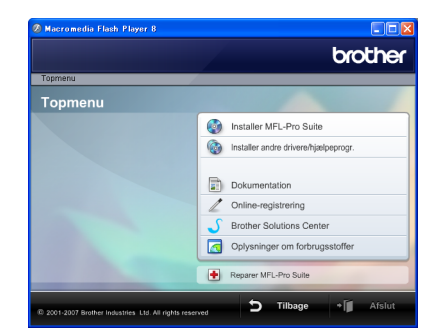

#### 👩 Installer MFL-Pro Suite

Du kan installere MFL-Pro Suite-softwaren og multifunktionsdrivere.

#### 🚯 Installer andre drivere/hjælpeprogr.

Du kan installere flere MFL-Pro Suitesoftwarehjælpeprogrammer, installere uden ScanSoft™ PaperPort™ 11SE med OCR fra NUANCE™ eller installere FaceFilter Studio.

#### Dokumentation

Få vist softwarebrugsanvisningen i HTML-format. Du kan også få vist brugsanvisningerne i PDF-format i Brother Solutions Center. Softwarebrugsanvisningen indeholder instruktioner for funktioner, der er tilgængelige, når den tilsluttes til en computer. (f.eks. oplysninger om udskrivning og scanning)

#### 🧷 Online-registrering

Registrer din maskine fra Brothers produktregistreringsside.

#### Srother Solutions Center

Få adgang til Brother Solutions Center til Ofte stillede spørgsmål (FQA'er), brugsanvisninger, driveropdateringer og tips til, hvordan du bruger din maskine. (Der kræves internetadgang)

#### n Oplysninger om forbrugsstoffer

Få vist vores websted for originale/ægte Brotherforbrugsstoffer på <u>http://www.brother.com/original/</u>.

#### Reparer MFL-Pro Suite

Hvis der opstår en fejl under installationen af MFL-Pro Suite, skal du bruge denne funktion til automatisk at reparere og geninstallere MFL-Pro Suite.

#### 🖉 Bemærk!

MFL-Pro Suite indeholder printerdriveren, scannerdriveren, Brother ControlCenter3, ScanSoft™ PaperPort™ 11SE. ScanSoft™ PaperPort™ 11SE er et dokumenthåndteringsprogram til scanning og visning af dokumenter.

## **Macintosh**<sup>®</sup>

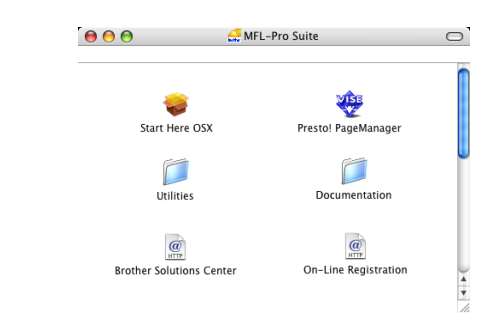

#### 🍃 Start Here OSX

Du kan installere MFL-Pro Suite, der indeholder printerdriveren, scannerdriveren og Brother ControlCenter2 til Mac OS<sup>®</sup> X 10.2.4 eller nyere.

#### 🐺 Presto! PageManager

Du kan også installere Presto!<sup>®</sup> PageManager<sup>®</sup> for at tilføje OCR-funktionalitet til Brother ControlCenter2 og let udføre scanning, deling og organisering af fotos og dokumenter.

For brugere af Mac OS<sup>®</sup> X 10.3.9 eller nyere installeres softwaren fra den medfølgende cd-rom ved at følge trinnene i Installation af driveren og softwaren.

For brugere af Mac OS<sup>®</sup> X 10.2.4 til 10.3.8 indlæses softwaren fra webstedet til Brother Solutions Center. Følg trinnene i Installation af driverne og softwaren for at indlæse.

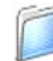

#### Documentation

Få vist softwarebrugsanvisningen i HTML-format. Du kan også få vist brugsanvisningerne i PDF-format i Brother Solutions Center. Softwarebrugsanvisningen indeholder instruktioner for funktioner, der er tilgængelige, når den tilsluttes til en computer. (f.eks. oplysninger om udskrivning og scanning)

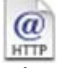

#### @ Brother Solutions Center

Få adgang til Brother Solutions Center til Ofte stillede spørgsmål (FQA'er), brugsanvisninger, driveropdateringer og tips til, hvordan du bruger din maskine. (Der kræves internetadgang)

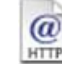

#### On-Line Registration

Registrer din maskine fra Brothers produktregistreringsside.

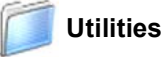

Du kan finde de følgende ekstra hjælpeprogrammer i denne mappe.

Presto!<sup>®</sup> PageManager<sup>®</sup> Uninstaller

# Trin 2 Installere drivere og software

Følg instruktionerne på denne side for dit operativsystem og interface. For at finde den seneste driver eller den bedste løsning på dit problem eller spørgsmål, kan du få direkte adgang til Brother Solutions Center gennem CD-ROM'en / driveren eller gå til <u>http://solutions.brother.com</u>.

## Windows®

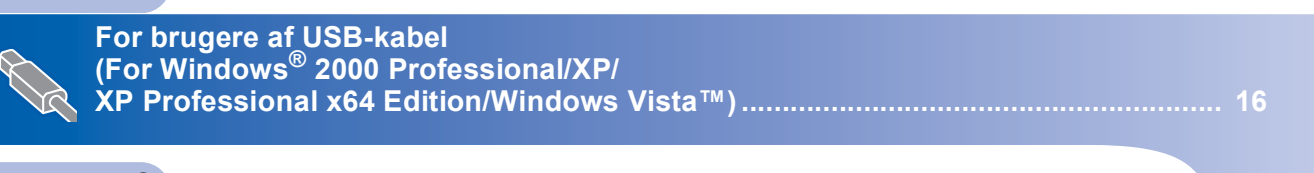

## **Macintosh**<sup>®</sup>

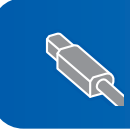

Skærmbillederne til Windows<sup>®</sup> i denne Hurtig installationsvejledning er baseret på Windows<sup>®</sup> XP. Skærmbillederne til Mac OS<sup>®</sup> X i denne Hurtig installationsvejledning er baseret på Mac OS<sup>®</sup> X 10.4.

Skærmbillederne på din computer kan variere afhængigt af dit operativsystem.

# Trin 2

## For brugere af USB-kabel (For Windows<sup>®</sup> 2000 Professional/XP/ XP Professional x64 Edition/Windows Vista™)

#### Vigtigt!

Kontroller, at du har udført instruktionerne fra Trin 1 *Opsætning af maskinen* på side 4 til 13.

## 🖉 Bemærk!

- Den medfølgende cd-rom indeholder ScanSoft™ PaperPort™ 11SE. Denne software understøtter kun Windows<sup>®</sup> 2000 (SP4 eller nyere), XP (SP2 eller nyere), XP Professional x64 Edition og Windows Vista™. Opdater den nyeste Windows<sup>®</sup> Service Pack, før du installerer MFL-Pro Suite.
- Luk alle åbne programmer før du installerer MFL-Pro Suite.
- Kontroller, at der ikke er hukommelseskort eller et USB Flash-hukommelsesdrev i mediedrevene eller det direkte USB-interface på fronten af maskinen.

Tag netledningen ud af stikkontakten og computeren, hvis du allerede har tilsluttet dem til et interfacekabel.

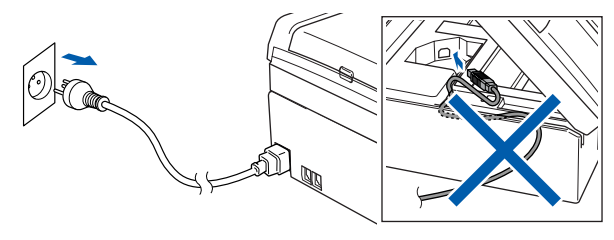

- 2 Tænd computeren. Du skal logge på med administratorrettigheder.
- Sæt den medfølgende cd-rom i cd-rom-drevet. Hvis du får vist skærmbilledet med modelnavnet, skal du vælge din maskine. Hvis sprogskærmbilledet vises, skal du vælge dit sprog.

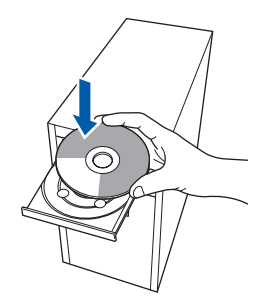

Cd-rom-hovedmenuen vises. Klik på Installer MFL-Pro Suite.

|                                                                       | orother                              |
|-----------------------------------------------------------------------|--------------------------------------|
| opmenu                                                                |                                      |
| Topmenu                                                               |                                      |
| nstaller MFL-Pro Suite:                                               | Installer MFL-Pro Suite              |
| nultifunktionsdriverne,<br>ScanSoft(TM)                               | installer andre drivere/hjælpeprogr. |
| PaperPort(TM)11SE med OCR<br>ra NUANCE(TM) Installeres<br>uutomatisk. | Dokumentation                        |
|                                                                       | 2 Online-registrering                |
|                                                                       | S Brother Solutions Center           |
|                                                                       | Oplysninger om forbrugsstoffer       |
|                                                                       | Reparer MFL-Pro Suite                |

Hvis dette vindue ikke vises, skal du bruge Windows<sup>®</sup> Stifinder til at køre **start.exe**programmet fra Brother cd-rom'ens rodmappe.

#### 🖉 Bemærk!

• Hvis denne skærm vises, skal du klikke på **OK** og genstarte computeren.

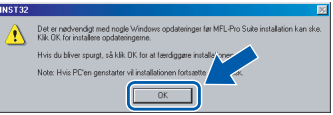

- Hvis installationen ikke fortsætter automatisk, skal du åbne hovedmenuen igen ved at tage cd-rom'en ud og derefter sætte den i igen eller ved at dobbeltklikke på start.exe-programmet i rodmappen og fortsætte fra trin 4 for at installere MFL-Pro Suite.
- For Windows Vista™ skal du klikke på **Tillad**, når skærmbilledet med Brugerkontokontrol vises.

| Et uidentificeret program ønsker adgang til din computer. Kør ikke programmet, medmindre du ved, hvor det kommer fra, eller har brugt det før.     Inst32 ene     Inst32 ene |
|----------------------------------------------------------------------------------------------------|
| Kar ikke programmet, medmindre du ved, hvor det kommer fra, eller har brugt<br>det før.<br>Inst32.exe<br>Uidentificeret udgiver                                              |
| Inst32.exe<br>Uidentificeret udgiver                                                                                                    |
|                                                                                                    |
| Annuller<br>Jeg ved ikke, hvor dette program kommer fry strukted bet skal bruges<br>til.                                                                                     |
| Tillad<br>Jeg har tillid til dette program. Jeg ved, hvor det kommer fra, eller jeg<br>har brugt det før.                                                                    |
| 🛞 Detaljer                                                                                                    |
| Ved hjælp af brugerkontokontrol forhindres uautoriserede ændringer på din<br>computer.                                                                                       |

5 Når du har læst og accepteret licensaftalen til ScanSoft™ PaperPort™ 11SE, skal du klikke på Ja.

| censaltale                                                                                                    |   |
|----------------------------------------------------------------------------------------------------|---|
| Læs følgende licensaftale.                                                                                                    |   |
| Tryk PGDN for at læse resten af aftalen.                                                                                                    |   |
| Nuance Communications, Inc.                                                                                                    | ^ |
| SLUTBRUGERLICENSAFTALE                                                                                                    |   |
| Software og materialer, som er leveret med dernre aftale, er under licens, ikke solgt, og er<br>udsklakende it brug under betøgnsleren i derna forsmittale. Læs venligst aftalen<br>gyndrig gerrenn V al et henter, matlader, kopene det på akter vis bruge derne i være<br>en del af aftalen. Hvis du ikke accepterer alle betrigetiserere og vikkierer i dernre aftale. | × |
| Accepterer du alle betingelser i ovenstående licensaltale? Hvis du vælger Nej, Jukkes<br>nstallationsprogrammet. Du skal acceptere denne altale for at kunne installere "Pape ?ou<br>115E".                                                                                                    |   |
| Ja                                                                                                    | 1 |

- 6 Installationen af ScanSoft™ PaperPort™ 11SE starter automatisk og efterfølges af installationen af MFL-Pro Suite.
- 7 Når vinduet med licensaftalen til Brother MFL-Pro Suite Software vises, skal du klikke på Ja, hvis du accepterer licensaftalen.

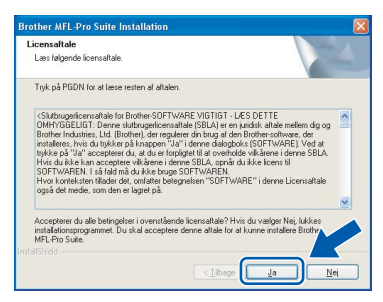

Vælg Standard, og klik derefter på Næste. Installationen fortsætter.

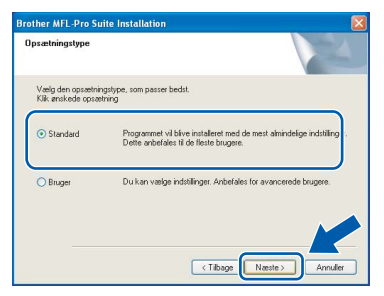

### Bemærk!

For Windows Vista<sup>™</sup> skal du klikke på **Installer** når dette skærmbillede vises, for at gennemføre installationen korrekt.

| Installer Installer ikke |
|--------------------------|
|                          |

- 9
- Når dette skærmbillede vises, skal du gå videre til næste trin.

| Tilslut maskinen                                                                                                    |                                                                          | 24     |
|----------------------------------------------------------------------------------------------------|--------------------------------------------------------------------------|--------|
| Sæt USB kabel i:                                                                                                    |                                                                          |        |
| <ol> <li>Forbind USB Rabel til PC</li> <li>Tænd for apparatet.</li> <li>Vent på at installationspr<br/>* Noole vinduer vil åbnes</li> </ol> | og apparar.<br>ocessen fortsætter.<br>og lukkes under installationsproce |        |
|                                                                                                    | og menter ander i herstellererer                                         | sadri. |
|                                                                                                    |                                                                          | sad#1. |
|                                                                                                    |                                                                          | saar,  |

- Windows USB
- **10** Med begge hænder kan du bruge plastiktappene på begge sider af maskinen til at løfte scannerlåget, indtil det lukkes sikkert fast i åben stilling.

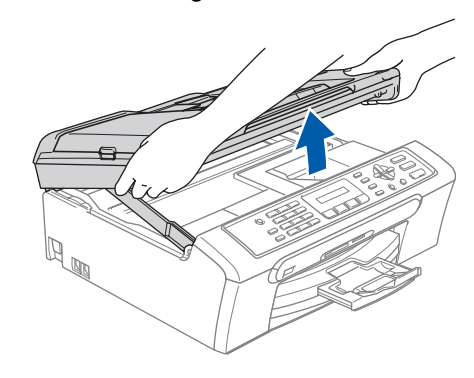

11 Slut USB-kablet til USB-porten, der er markeret med et — symbol. Du finder USB-stikket indeni maskinen, som vist herunder.

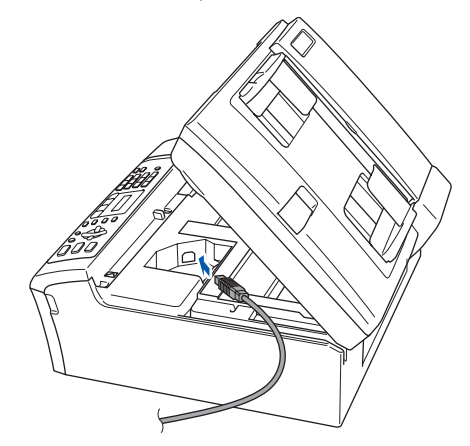

12 Før forsigtigt USB-kablet igennem furen som vist herunder, og følg furen rundt og hen til maskinens bagside. Slut derefter kablet til din computer.

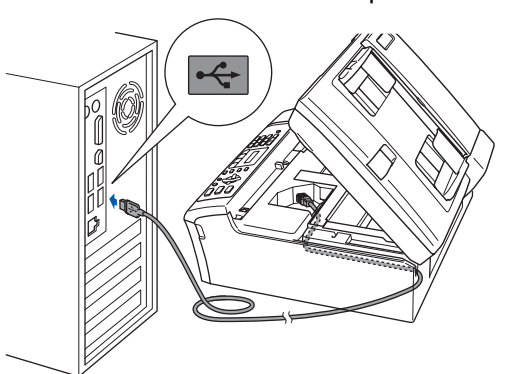

#### S Forkert opsætning

- Du må IKKE tilslutte maskinen en USB-port på et tastatur eller en USB-hub uden strømforsyning. Brother anbefaler, at maskinen sluttes direkte til computeren.
- Sørg for, at kablet ikke hindrer låget i at blive lukket, da der ellers kan opstå fejl.
- Sørg for, at du anvender et USB 2.0-kabel, der har en længde på højst 2 meter.
- 13 Løft scannerlåget for at frigøre låsen ①. Skub forsigtigt scannerlågsstøtten nedad ② og luk scannerlåget ③.

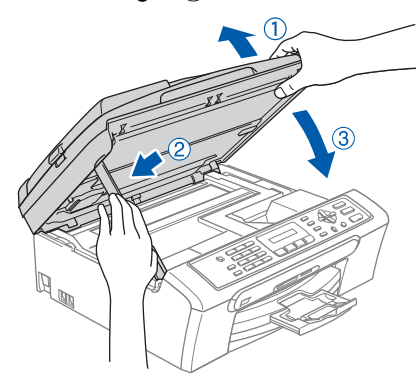

**14** Tænd maskinen ved at tilslutte netledningen.

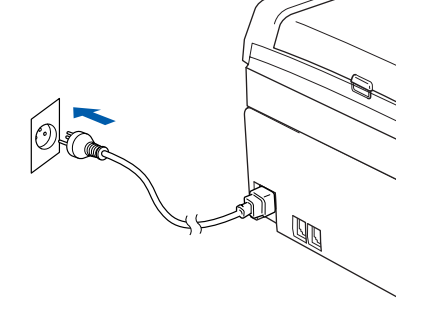

Installationen af Brother-driverne starter automatisk. Installationsskærmbillederne vises et ad gangen. Det varer nogle få sekunder, før alle skærmbillederne vises.

#### S Forkert opsætning

Prøv IKKE at annullere et skærmbillede under denne installation.

**15** Når skærmbilledet Online-registrering vises, skal du foretage dine valg og følge instruktionerne på skærmen.

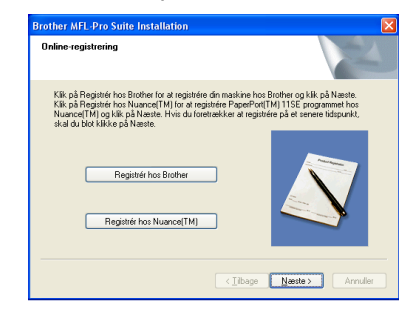

**16** Klik på **Udfør** for at genstarte computeren. Efter genstart af computeren, skal du logge på med administratorrettigheder.

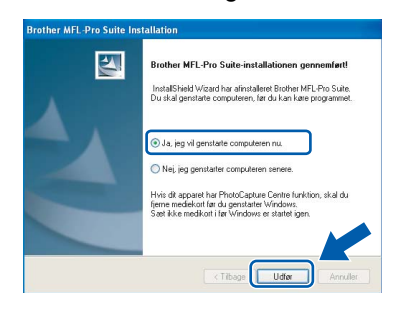

### 🖉 Bemærk!

Efter genstart af computeren vil verificeringsprogrammet køre automatisk. Hvis installationen mislykkes, vises installationsresultatvinduet. Hvis verificeringsprogrammet viser en fejl, skal du følge instruktionerne på skærmen eller læse onlinehjælpen og Ofte stillede spørgsmål (FAQ'er) i **Start/Alle programmer/Brother/MFC-XXXX**.

ок!

MFL-Pro Suite er blevet installeret. Fortsæt til *Installation af FaceFilter Studio* på side 19 for at installere programmet FaceFilter Studio.

### Bemærk!

MFL-Pro Suite indeholder printerdriveren, scannerdriveren, Brother ControlCenter3, ScanSoft™ PaperPort™ 11SE. ScanSoft™ PaperPort™ 11SE er et dokumenthåndteringsprogram til scanning og visning af dokumenter.

### Installation af FaceFilter Studio

FaceFilter Studio er et let anvendeligt program til udskrivning af fotos uden kant. Med FaceFilter Studio kan du også redigere dine fotodata og tilføje fotoeffekter, som f.eks. reduktion af røde øjne eller forbedring af hudfarve.

#### Vigtigt!

Før du starter FaceFilter Studio første gang, skal du kontrollere, at MFL-Pro Suite er installeret, din Brother-maskine er tændt og tilsluttet din computer.

17 Åbn hovedmenuen igen ved at tage cd-rom'en ud, og derefter sætte den i igen, eller ved at dobbeltklikke på start.exe-programmet fra rodmappen.

#### **18** Cd-rom'ens hovedmenu vises. Klik på **Installer** andre drivere/hjælpeprogr.

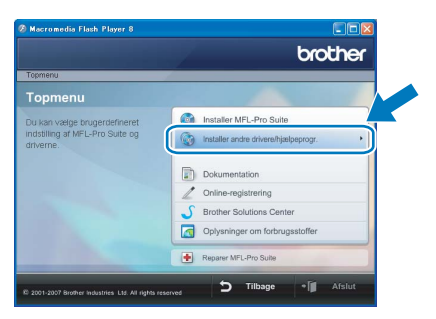

# **19** Klik på knappen **FaceFilter Studio** for at installere.

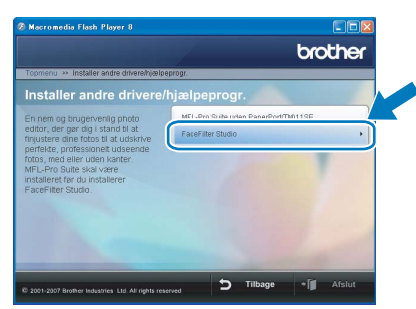

20 Se Brug af FaceFilter Studio til fotoudskrivning fra REALLUSION i softwarebrugsanvisningen på cd-rom'en for at få oplysninger om grundlæggende funktioner i FaceFilter Studio. Installer FaceFilter Studio Hjælp for at få yderligere oplysninger. Se Instruktioner til, hvordan du installerer FaceFilter Studio - Hjælp (For brugere af Windows<sup>®</sup>) på side 23.

## For brugere af USB-kabel (For Mac OS<sup>®</sup> X 10.2.4 eller nyere)

#### Vigtigt!

Kontroller, at du har udført instruktionerne fra Trin 1 *Opsætning af maskinen* på side 4 til 13.

#### Bemærk!

- Brugere af Mac OS<sup>®</sup> X 10.2.0 til 10.2.3 skal opgradere til Mac OS<sup>®</sup> X 10.2.4 eller nyere. (Hvis du vil have de nyeste oplysninger om Mac OS<sup>®</sup> X, kan du besøge <u>http://solutions.brother.com</u>)
- Kontroller, at der ikke er hukommelseskort eller et USB Flash-hukommelsesdrev i mediedrevene eller det direkte USB-interface på fronten af maskinen.

Med begge hænder kan du bruge plastiktappene på begge sider af maskinen til at løfte scannerlåget, indtil det lukkes sikkert fast i åben stilling.

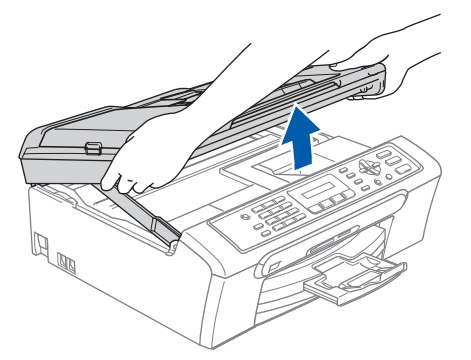

**2** s

1

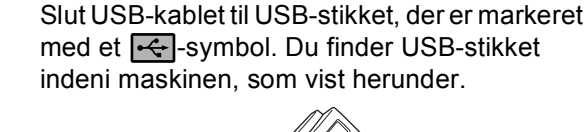

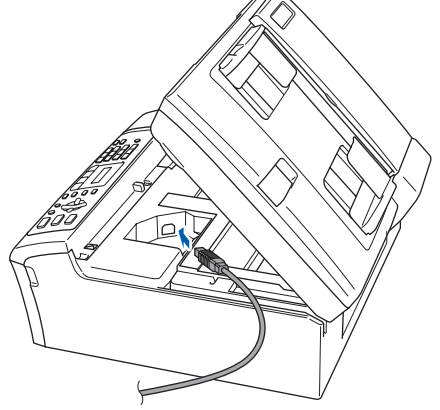

Før forsigtigt USB-kablet igennem furen som vist herunder, og følg furen rundt og hen til maskinens bagside. Slut derefter kablet til din Macintosh<sup>®</sup>.

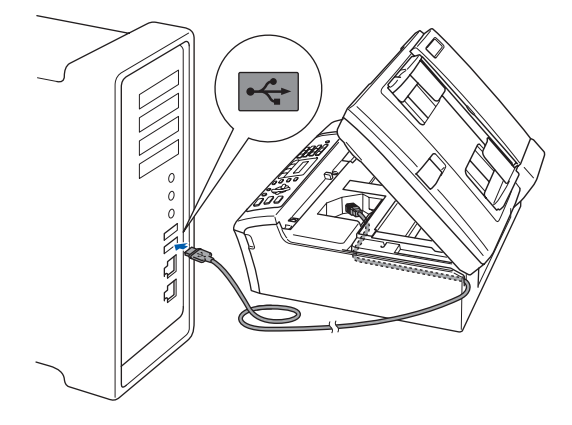

#### S Forkert opsætning

- Du må IKKE tilslutte maskinen til en USB-port på et tastatur eller en USB-hub uden strømforsyning. Brother anbefaler, at
- maskinen sluttes direkte til din Macintosh<sup>®</sup>.
  Sørg for, at kablet ikke hindrer låget i at blive lukket, da der ellers kan opstå fejl.
- Sørg for, at du anvender et USB 2.0-kabel, der har en længde på højst 2 meter.
- 4 Løft scannerlåget for at frigøre låsen ①. Skub forsigtigt scannerlågsstøtten nedad ② og luk scannerlåget ③.

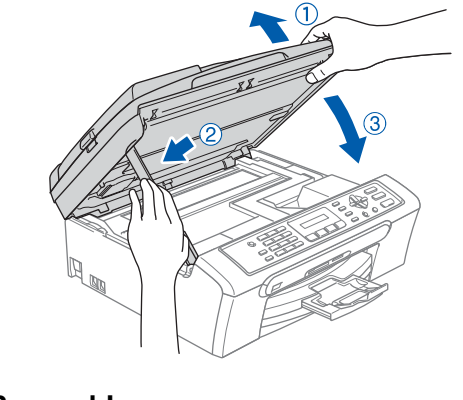

#### 🖉 Bemærk!

Sørg for, at maskinen er tændt og tilsluttet med netledningen.

## Installere drivere og software

- 5 Tænd din Macintosh<sup>®</sup>.
- **6** Sæt den medfølgende cd-rom i cd-rom-drevet.

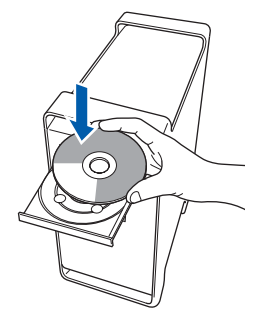

7 Dobbeltklik på ikonet **Start Here OSX** for at installere.

Følg instruktionerne -på skærmen.

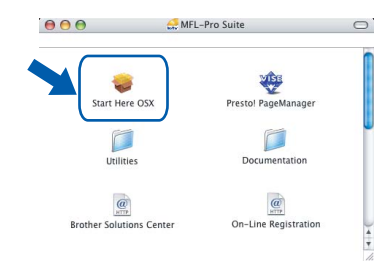

### 🖉 Bemærk!

Det varer nogle få sekunder, før softwaren installeres. Efter installationen skal du klikke på **Start igen** for at afslutte installationen af softwaren.

Brother-softwaren søger efter Brotherenheden. Imens vises følgende skærmbillede.

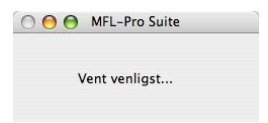

9 Når dette skærmbillede vises, skal du klikke på OK.

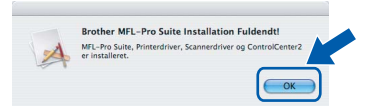

 OK!
 For brugere af Mac OS<sup>®</sup> X 10.3.x eller

 nyere:
 MEL -Pro Suite

MFL-Pro Suite, Brother-printerdriveren, scannerdriveren og Brother ControlCenter2 er installeret, og installationen er nu gennemført. Gå til trin **14**. **10** For brugere af Mac OS<sup>®</sup> X 10.2.4 til 10.2.8: Klik på **Tilføj**.

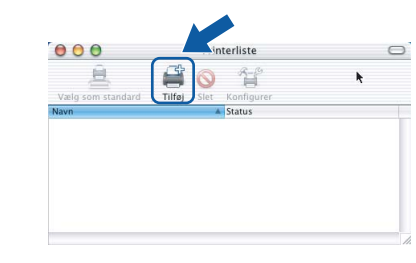

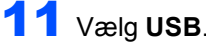

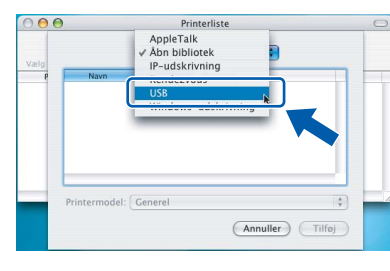

12 Vælg MFC-XXXX (hvor XXXX er modelnavnet), og klik derefter på Tilføj.

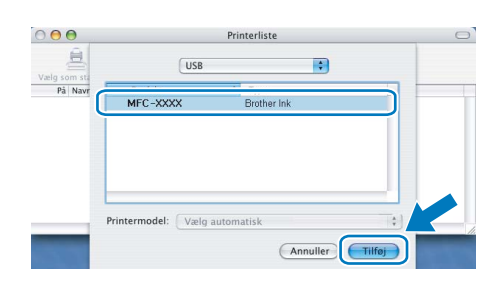

**13** Klik på **Printercentral** og derefter på **Slut Printercentral**.

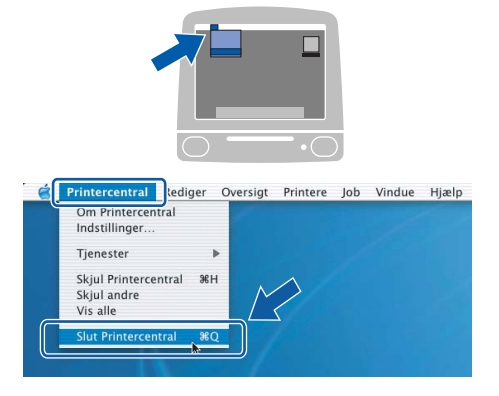

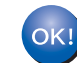

MFL-Pro Suite, Brother-printerdriveren, scannerdriveren og Brother ControlCenter2 er installeret, og installationen er nu gennemført.

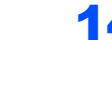

**1 4** For at installere Presto!<sup>®</sup> PageManager<sup>®</sup>, skal du dobbeltklikke på **Presto! PageManager**-ikonet og følge instruktionerne på -skærmen.

| •••                     | MFL-Pro Suite           | 0 |  |
|-------------------------|-------------------------|---|--|
| Start Here OSX          | Prestol PageManager     | - |  |
| Utilities               | Documentation           |   |  |
| Brother Solutions Cente | er On-Line Registration |   |  |

For brugere af Mac OS<sup>®</sup> X 10.2.4 til10.3.8 skal der klikkes på **Start** for at indlæse softwaren fra webstedet til Brother Solutions Center, når dette skærmbillede vises.

| $\bigcirc \bigcirc \bigcirc$ | Brother Solutions Center                            |
|------------------------------|-----------------------------------------------------|
| Gå til Brot                  | her Solutions Center for at hente                   |
| Adgang ti                    | gemanager installer.<br>I internettet er nødvendig. |
|                              |                                                     |
|                              | Annuller                                            |

#### Bemærk!

Når Presto!<sup>®</sup> PageManager<sup>®</sup> er installeret, er OCR-funktionaliteten føjet til Brother ControlCenter2. Du kan nemt scanne, dele og organisere fotografier og dokumenter ved hjælp af Presto!<sup>®</sup> PageManager<sup>®</sup>.

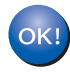

Presto!<sup>®</sup> PageManager<sup>®</sup> er installeret, og installationen er nu gennemført.

# Instruktioner til, hvordan du installerer FaceFilter Studio - Hjælp (For brugere af Windows<sup>®</sup>)

For at få instruktioner til, hvordan du bruger FaceFilter Studio, skal du indlæse og installere FaceFilter Studio - Hjælp. Din computer skal være tilsluttet internettet.

## Installere FaceFilter Studio Help

- For at køre FaceFilter Studio, skal du gå til Start/Alle programmer/FaceFilter Studio i menuen Start.
- 2 Klik på knappen 2 i højre øverste hjørne af skærmbilledet.
- 3 Klik på Søg efter opdateringer for at gå til webstedet for opdatering til Reallusion.

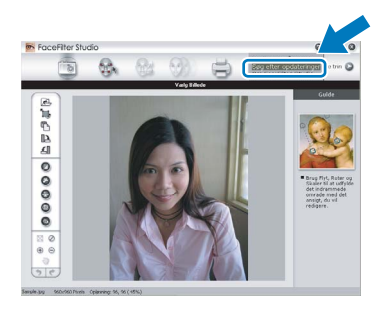

Klik på knappen **Download**, og vælg en mappe, du vil gemme filen i.

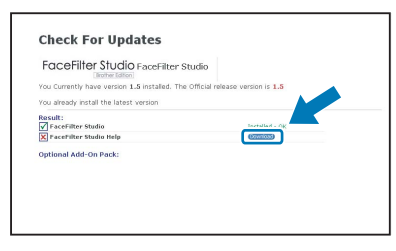

 Luk FaceFilter Studio, før du begynder at installere FaceFilter Studio - Hjælp.
 Dobbeltklik på den indlæste fil fra den mappe, som du angav, og følg instruktionerne på skærmen for at installere.

#### 🖉 Bemærk!

4

Hvis du vil se hele FaceFilter Studio - Hjælp, skal du vælge **Start/Alle programmer/ FaceFilter Studio/FaceFilter Studio - Hjælp** på din computer.

## Forbrugsstoffer til udskiftning

Når tiden er kommet til at udskifte blækpatroner, vil der blive vist en meddelelse på LCD'et. Hvis du vil have yderligere oplysninger om blækpatroner til maskinen, kan du besøge <u>http://solutions.brother.com</u> eller kontakte din lokale Brother-forhandler.

## Blækpatron

| Sort    | Gul    | Cyan   | Magenta |
|---------|--------|--------|---------|
| LC970BK | LC970Y | LC970C | LC970M  |
|         |        |        |         |

#### Hvad er Innobella™?

Innobella<sup>™</sup> er en serie af ægte forbrugsstoffer, der tilbydes af Brother. Navnet "Innobella<sup>™</sup>" stammer fra ordene "Innovation" og "Bella" (hvilket betyder "smuk" på italiensk) og repræsenterer den "innovative" teknologi, der forsyner dig med smukke og holdbare udskrivningsresultater.

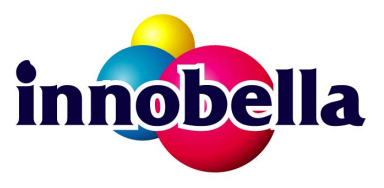

#### Varemærker

Brother-logoet er et registreret varemærke tilhørende Brother Industries, Ltd.

Brother er et registreret varemærke tilhørende Brother Industries, Ltd.

Multi-Function Link er et registreret varemærke tilhørende Brother International Corporation.

Microsoft og Windows er registrerede varemærker tilhørende Microsoft Corporation i USA og/eller andre lande.

Windows Vista er enten et registreret varemærke eller et varemærke tilhørende Microsoft Corporation i USA og/eller andre lande.

Macintosh og TrueType er registrerede varemærker tilhørende Apple Inc.

Nuance, Nuance-logoet, PaperPort og ScanSoft er varemærker eller registrerede varemærker tilhørende Nuance Communications, Inc. eller et tilknyttet selskab i USA og/eller andre lande.

Presto! PageManager er et registreret varemærke tilhørende NewSoft Technology Corporation.

PictBridge er et varemærke.

FaceFilter Studio er et varemærke tilhørende Reallusion, Inc.

De enkelte selskaber, hvis softwaretitler er nævnt i denne brugsanvisning, har en softwarelicensaftale specifikt for deres navnebeskyttede programmer.

Alle andre varemærker og produktnavne, der er nævnt i denne brugsanvisning, er varemærker eller registrerede varemærker tilhørende deres respektive selskaber.

#### Kompilering og publikation

Denne brugsanvisning er kompileret og udgivet under tilsyn af Brother Industries Ltd., og den indeholder de nyeste produktbeskrivelser og specifikationer.

Indholdet af denne brugsanvisning og specifikationerne for dette produkt er underlagt ændringer uden varsel. Brother forbeholder sig ret til at foretage ændringer uden varsel i specifikationerne og materialet indeholdt heri og vil ikke være ansvarlig for nogen skade (inklusive følgeskade) som følge af tillid til det præsenterede materiale, inklusive, men ikke begrænset til, typografiske fejl og andre fejl i forbindelse med publikationen.

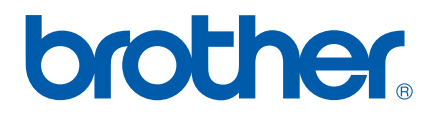